Para acceder a la plataforma Santillana Compartir se debe seguir el siguiente link:

https://santillanacompartir.com.ar/ y hacer doble click en Acceso a la Plataforma

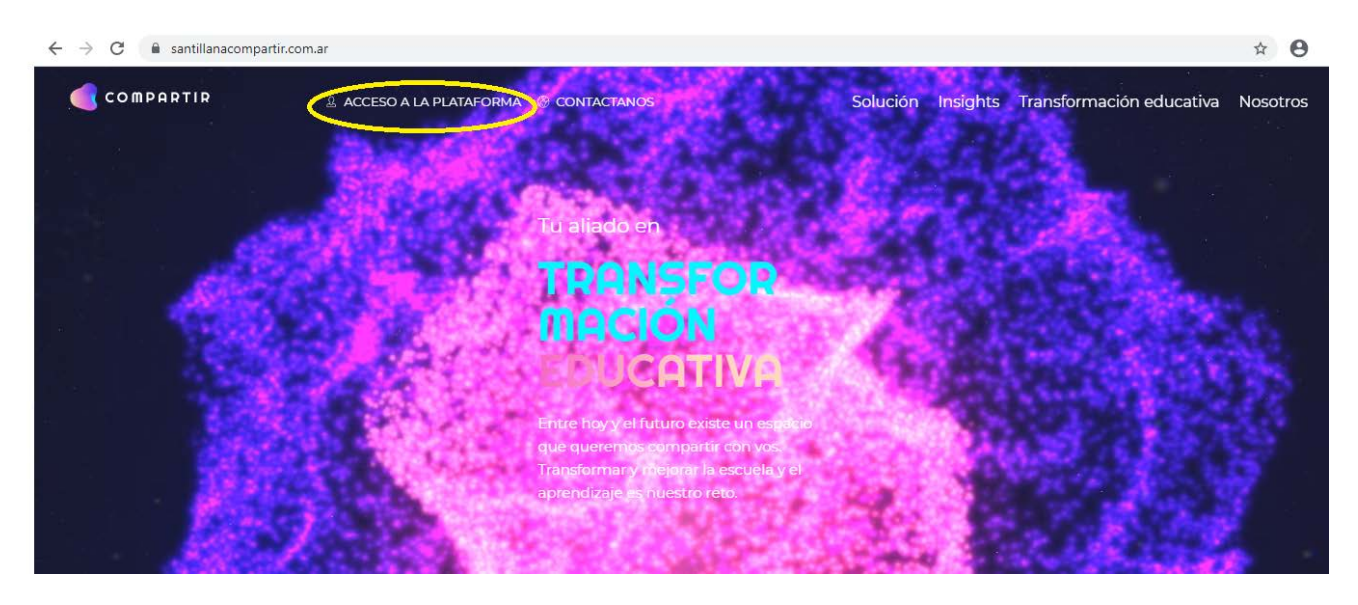

Una vez realizado esto nos aparecerá la siguiente página para ingresar los datos de USUARIO y CONTRASEÑA:

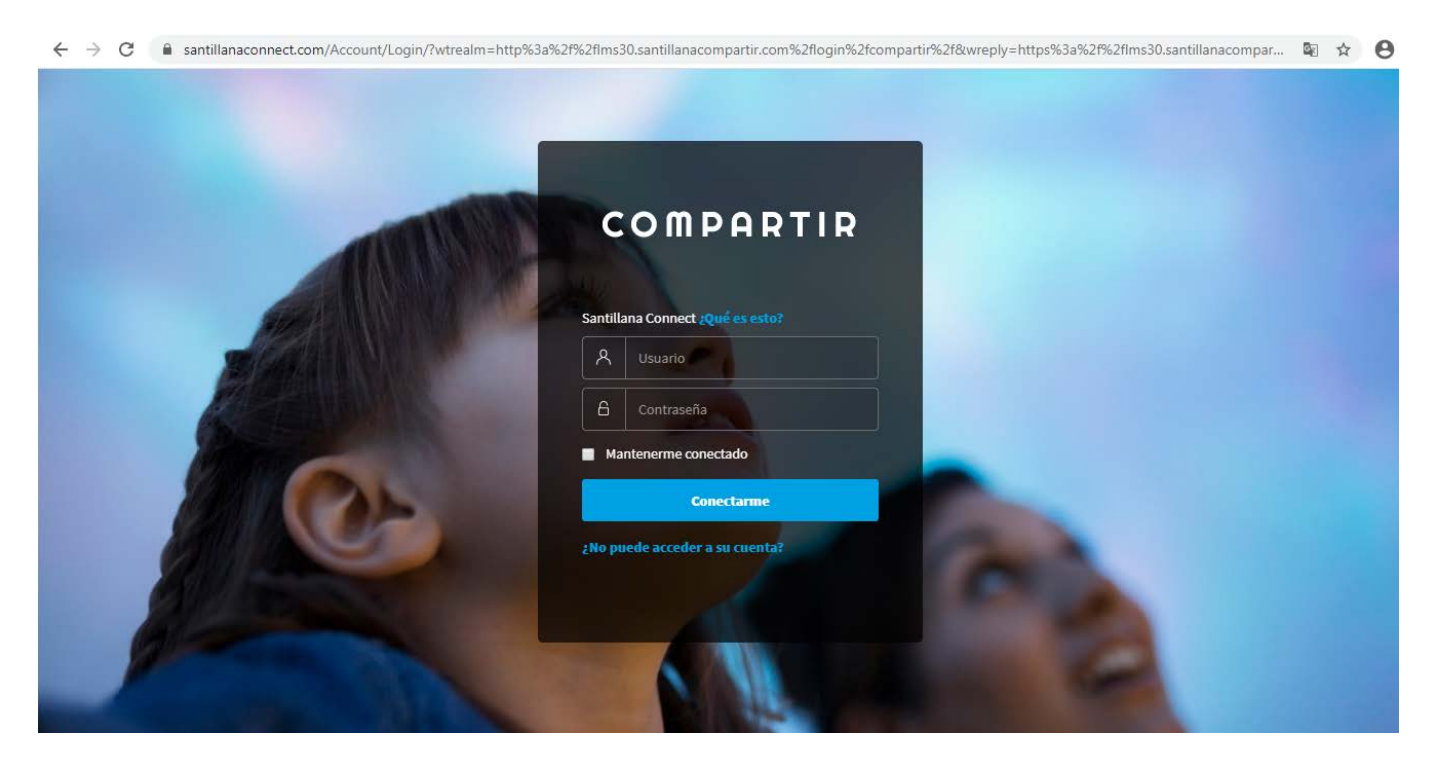

Esos datos son para la mayoría de loa Estudiantes los mismos del año pasado, los alumnos ingresantes deberán comunicarse con Dirección para solicitarlos.

Aquellos alumnos que no recuerden los datos de ingreso deberán solicitar el Usuario y el BLANQUEO DE CONTRASEÑA también en la Dirección del Colegio.

La siguiente es la pantalla de la Plataforma que verá el Estudiante:

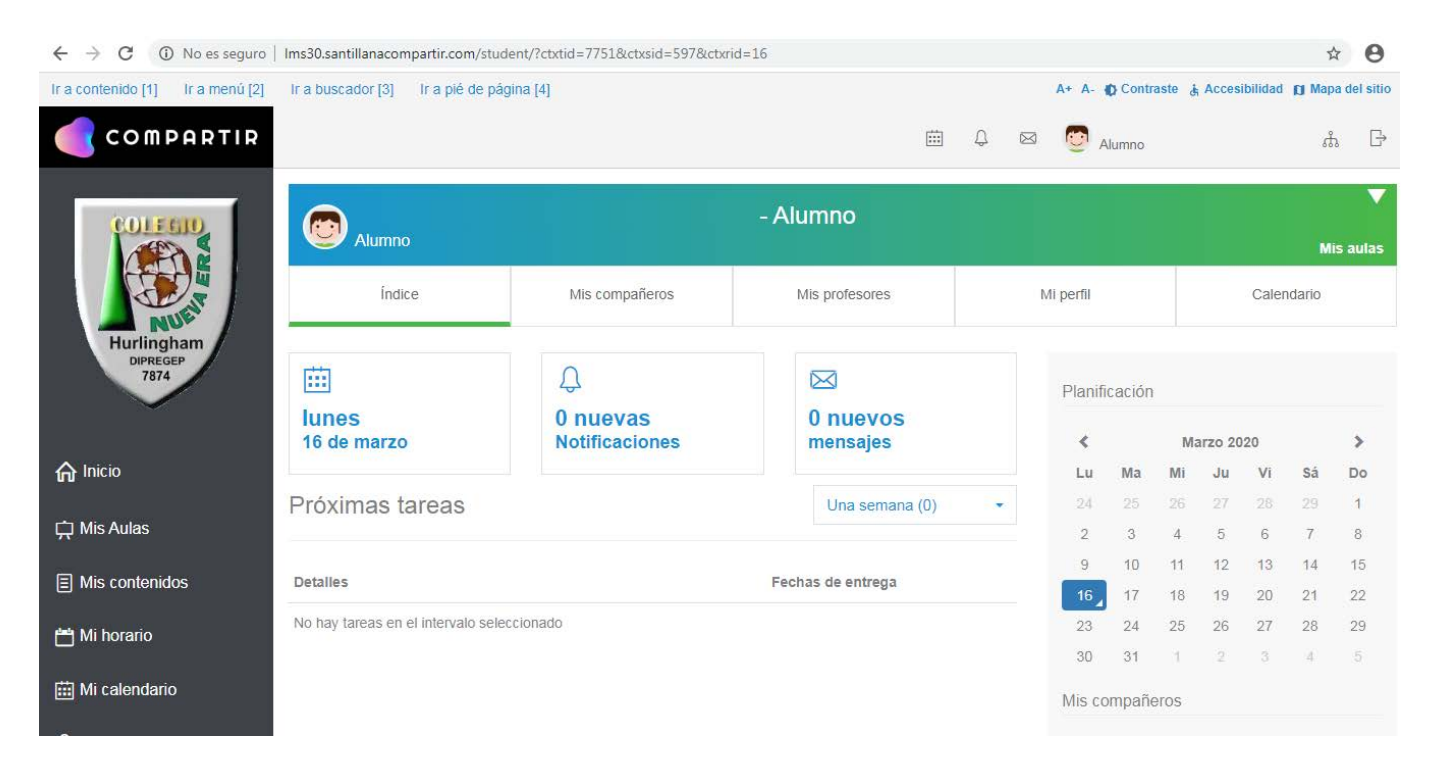

Enesta pantalla podrá ver las Novedades, Notificaciones, Mensajes y Tareas que cada Profesor enviarà al Curso o a un grupo de Estudiantes o a un Estudiante en particular.

En el menú de la izquierda ingresando en Mis Aulas podrá revisar las tareas de TODAS las materias del curso, e ingresando a cada materia

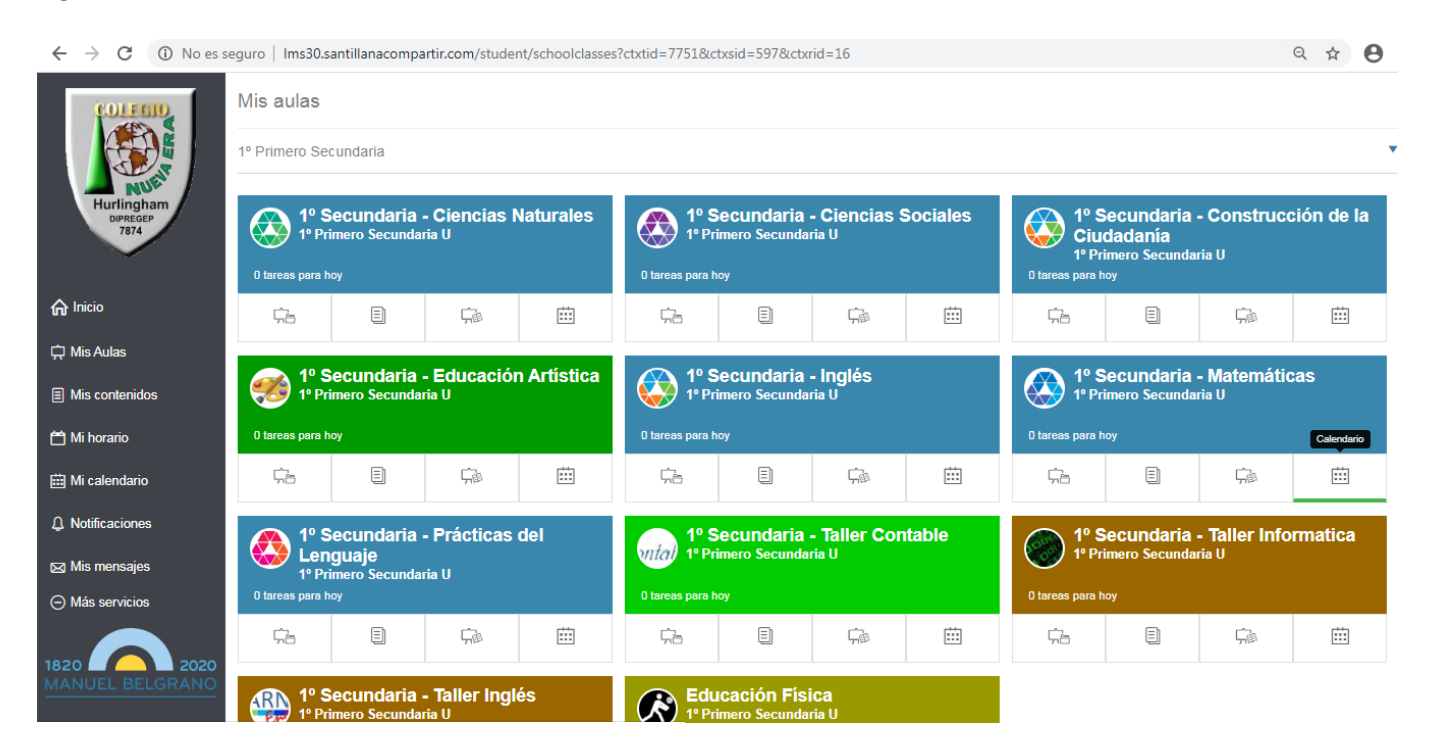

Clickeando sobre cualquier materia podrá verse la siguiente pantalla:

| $\leftrightarrow$ $\rightarrow$ C (i) No es s | C 🛈 No es seguro   Ims30.santillanacompartir.com/student/schoolclasses/12504402?ctxtid=7751&ctxsid=597&ctxrid=16 |                 |  |                  |                     |            | ☆ 8      |  |
|-----------------------------------------------|----------------------------------------------------------------------------------------------------|-----------------|--|------------------|---------------------|------------|----------|--|
| Hurlingham<br>Derecte<br>7874                 | 1º Secundaria - Ciencias Naturales - 1º Primero Secundaria U 1º Primero Secundaria U                             |                 |  |                  |                     |            | Mis aula |  |
|                                               | Inicio                                                                                                    | Recursos Tareas |  |                  | Biblioteca del aula | Calendario |          |  |
|                                               | Próximas tareas                                                                                                  |                 |  | Una semana (0) - | Mis compañeros      |            |          |  |
| ரி Inicio                                     | Detalles Fechas de entrega                                                                                       |                 |  |                  |                     | M 1 33     | 1 🕺 🔣 📶  |  |
| 🛱 Mis Aulas                                   |                                                                                                    |                 |  |                  | 2 🗠 🔛               |            |          |  |
| Mis contenidos                                |                                                                                                    |                 |  |                  | Mis profesores      |            |          |  |
| 苗 Mi horario                                  |                                                                                                    |                 |  |                  | Ver<br>todos        |            |          |  |
| 🛗 Mi calendario                               |                                                                                                    |                 |  |                  |                     |            |          |  |
| D Notificaciones                              |                                                                                                    |                 |  |                  |                     |            |          |  |
| 🖂 Mis mensajes                                |                                                                                                    |                 |  |                  |                     |            |          |  |
| ⊖ Más servicios                               |                                                                                                    |                 |  |                  |                     |            |          |  |
| 1820 2020                                     |                                                                                                    |                 |  |                  |                     |            |          |  |

En esta pantalla podrán ver, descargar y realizar las tareas propuestas por los Docentes de cada Materia.

Algunas tareas pueden tener límite de fecha para entregar. Deben recordar entregarla antes de que finalice dicho límite.

Se solicita revisar A DIARIO la plataforma para estar al día con las tareas.